## Desbloqueio do CUCO

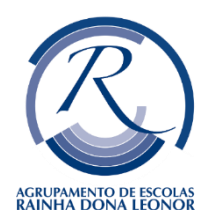

Por favor, leia integral e atentamente as instruções, antes de efetuar qualquer procedimento no seu equipamento.

Se aparece no seu computador, uma imagem semelhante à seguinte:

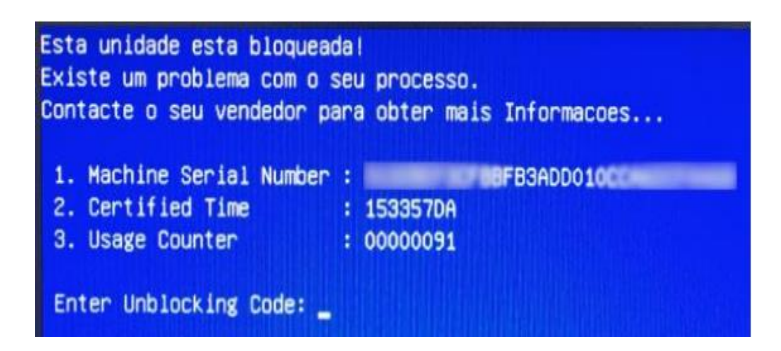

O seu computador encontra-se bloqueado e deverá realizar o desbloqueio. Precisa de ter acesso a algum outro equipamento (Telemóvel, Computador, Tablet) com acesso à internet e de seguida realizar os seguintes procedimentos:

- 1) Visualize os dados que o computador apresenta no ecrã e aponte-os:
  - Nº de série do PC: na etiqueta que se encontra na parte inferior do computador;
  - CT (certified time): n.º2 na caixa de erro azul, patente na tela;
  - UC (usage counter): n.º3 na caixa de erro azul, patente na tela 2.

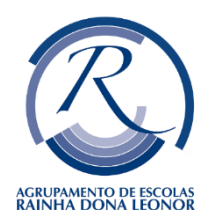

## Desbloqueio do CUCO

2) Num outro equipamento com acesso à Internet aceda ao site:

https://cuco.inforlandia.pt/ucode

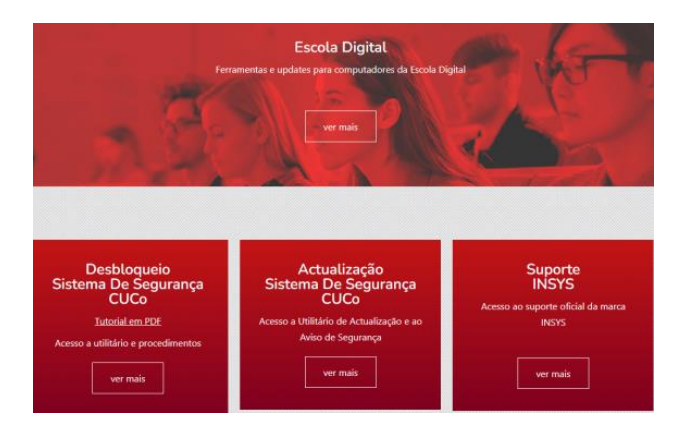

- Preencha os campos solicitados (o número de série deve ser inserido em minúsculas).
- 4) Clique em "Mostrar Código"

| Desbloqueio CUCo                                                                                                    |
|----------------------------------------------------------------------------------------------------|
| Este utilitario destina-se ao destiloqueio de computatores abrangidos pelo sistema de segurança CUCo. Esta ação só é possível no caso de bioqueios não ordenados especificamente pelos proprietários dos dispositivos.              |
| N° de Série do equipamento: (não é o "CUCO serial", é o SN que está em eliqueta por basio do PC)<br>IIII 215F400004(Hr/1015188                                                                                                    |
| © 16297F1A                                                                                                    |
| UC: (usage counter) (prode ignorar zeros à esquerta)<br>§ 1                                                                                                    |
| Duanto é 8+5? (Ventração anti-bots)   B                                                                                                    |
| d Mostar Chdge                                                                                                    |
| O novo código de destiloqueio é: 217afad3654<br>Este código é unico para este computador e válido apenas para o momento em que o código é pedido. Se o computador for reiniciado, deverá pedir novo código para o novo destiloqueio |

- Insira o código de desbloqueio que é fornecido na barra cinza, onde diz "o novo código", no PC bloqueado;
- 6) De forma a evitar futuros bloqueios, actualize o sistema cuco através do seguinte link: <u>VII Atualização CUCO.docx</u>